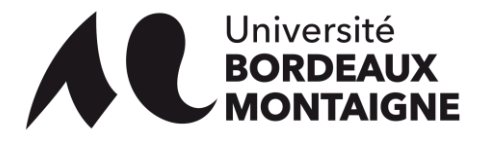

# Procédure de réorientation inter-semestrielle

#### Étape 1 : Préparation de la candidature et accès à l'interface APOFLUX

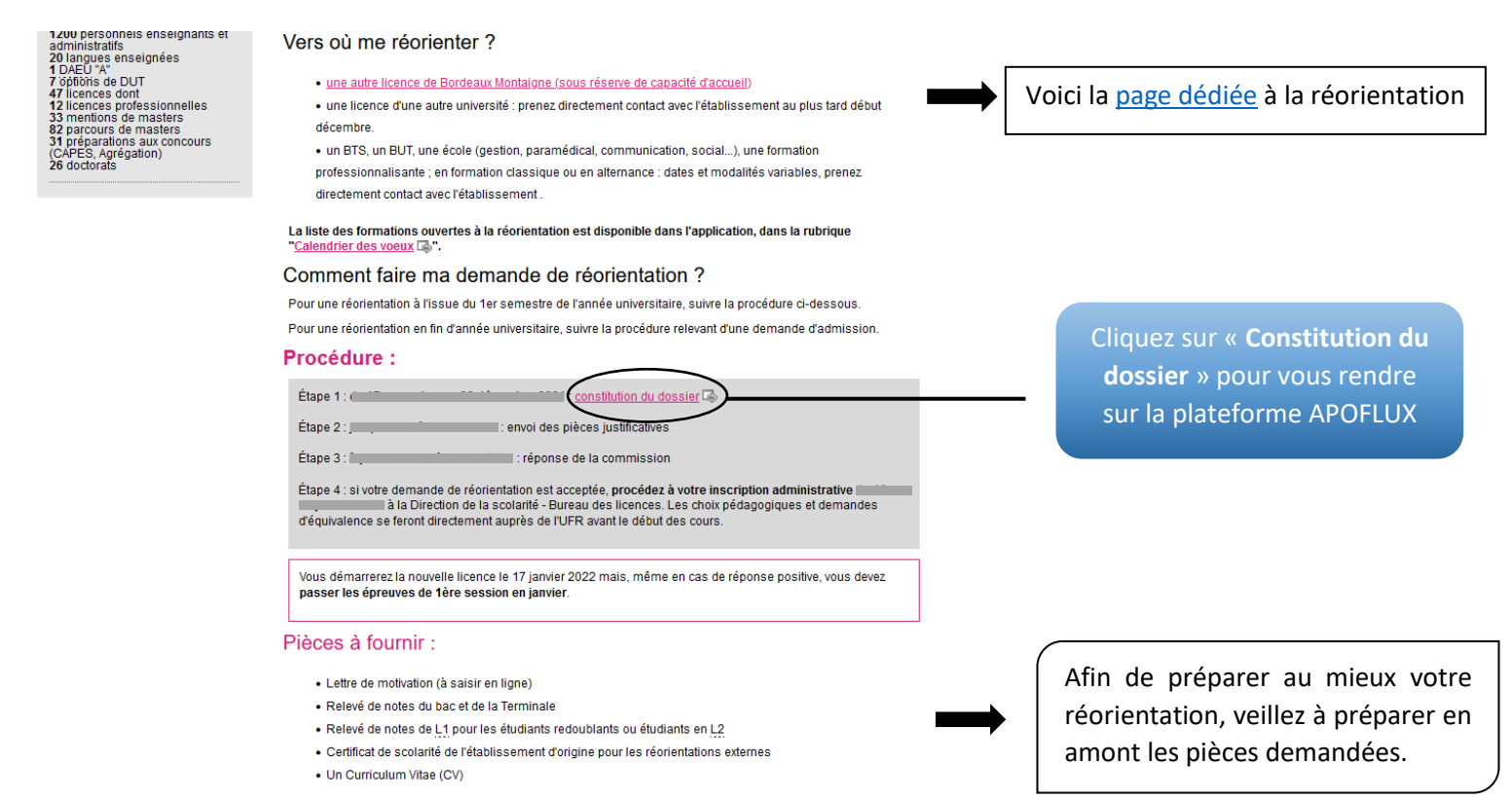

#### Étape 2 : Accès à la liste des formations ouvertes à la réorientation

| Année universitaire : 2021 / 2022                                                                                                    |                                                                                                    |
|----------------------------------------------------------------------------------------------------|----------------------------------------------------------------------------------------------------|
| Dépôt de voeux à l'Université Bordeaux Montaigne                                                                                                    | 1ère visite sur Apoflux Bordeaux Montaigne ?                                                                                                   |
| Vous êtes sur une plateforme de dépôt de voeux (dossiers de candidature) pour une<br>demande de réorientation intersemestrielle ou de césure.<br>Il ne s'agli en aucun cas d'une inscription administrative définitive à l'Université Bordeaux<br>Montaigne.                     | Attention, svant de commencer vous devez posséder<br>une adresse email strictement personnelle.<br>En savoir plus                              |
|                                                                                                    | Obtenir un Numéro de dossier                                                                                                    |
| Réorientation :                                                                                                    | ,<br>Nous states nos recula mail corrections to noursuite                                                                                      |
| 1ère année - 2ème semestre (interne ou externe)                                                                                                    | de votre inscription ? Cliquez ici                                                                                                    |
| sont concernés, les étudiants titulaires de diplômes français ou européens permettant                                                                                                    |                                                                                                    |
| <ul> <li>sont exclus en réorientation externe, les étudiants hors Union Européenne non</li> </ul>                                                                                                    | Accéder à votre dossier Apoflux Bordeaux Montaigne                                                                                             |
| titulaires de diplômes français qui ont été admis dans le cadre de la procédure DAP<br>pour l'année universitaire 2021-22                                                                                                    | Email *                                                                                                    |
| 2ème année - 2ème semestre (interne)                                                                                                    | Mot de passe *                                                                                                    |
| sont concernée uniquement les étudiante inscrite à l'université Bordeaux Montaione                                                                                                    | Accéder à votre dossier Cliquez sur « Voir le                                                                                                  |
| ayant validé entièrement leur première année de licence                                                                                                    | Vous avez oublié votre mot de passe ? Cliquez ici                                                                                              |
|                                                                                                    | calendrier » pour vous rer                                                                                                    |
| Cesure                                                                                                    | Sur la page du calendrier                                                                                                    |
| <ul> <li>sont concernés uniquement les étudiants inscrits pour l'année universitaire 2021-2022<br/>à l'Université Bordeaux Montaigne</li> </ul>                                                                                                    |                                                                                                    |
|                                                                                                    |                                                                                                    |
|                                                                                                    | Tormations ouvertes                                                                                                    |
| Université<br>BORDEAUX<br>MONTAIGNE<br>Dépôt de voeux - Réorientation intersemestre                                                                                                    | Tormations ouvertes                                                                                                    |
| Calendrier de dépôt de vœux                                                                                                    | Tormations ouvertes                                                                                                    |
| Calendrier de dépôt de vœux                                                                                                    |                                                                                                    |
| Apoflux Bordeaux Montaigne<br>Dépôt de vœux - Réorientation intersemestre<br>Calendrier de dépôt de vœux                                                                                                    | Veillez bien à sélectionne                                                                                                    |
| Apoflux Bordeaux Montaigne<br>Dépôt de vœux - Réorientation intersemestre<br>Calendrier de dépôt de vœux<br>Sélectionnez                                                                                                    | Veillez bien à sélectionne<br>« Réorientation fin semes                                                                                        |
| Apoflux Bordeaux Montaigne<br>Depót de vœux - Réorientation intersemestre<br>Calendrier de dépôt de vœux<br>Sélectionnez<br>UEM - Université Bordeaux Montaigne v<br>Sélectionnez une « Composante »                                                                             | Veillez bien à sélectionne<br>« Réorientation fin semes                                                                                        |
| Apoflux Bordeaux Montaigne<br>Depôt de vœux - Réorientation intersemestre<br>Calendrier de dépôt de vœux<br>Sélectionnez<br>LUEM - Université Bordeaux Montaigne v<br>Sélectionnez une « Composante »                                                                            | Veillez bien à sélectionne<br>(Bordeaux) – REO » pou                                                                                           |
| Apoflux Bordeaux Montaigne Depot de vœux - Réorientation intersemestre Calendrier de dépôt de vœux Sélectionnez UBM - Université Bordeaux Montaigne v Sélectionnez une « Composante » Réorientation fin de semestre (Bordeaux) - REO v                                           | Veillez bien à sélectionne<br><b>Réorientation fin semes</b><br>(Bordeaux) – REO » pou                                                         |
| Apoflux Bordeaux Montaigne Dépôt de vœux Calendrier de dépôt de vœux Sélectionnez UBM - Université Bordeaux Montaigne v Sélectionnez une « Composante » Réprientation fin de semestre (Bordeaux) - REO v Sélectionnez le niveau soutiaté                                         | Veillez bien à sélectionne<br><b>Réorientation fin semes</b><br>(Bordeaux) – REO » pou<br>accéder aux différentes                              |
| Apoflux Bordeaux Montaigne<br>Dépôt de vœux - Réorientation intersemestre Calendrier de dépôt de vœux Sólectionnez UBM - Université Bordeaux Montaigne v Sólectionnez une « Composante » Réorientation fin de semestre (Bordeaux) - REO v Sólectionnez Ie niveau souhaité Neau 1 | Veillez bien à sélectionne<br><b>Réorientation fin semes</b><br>(Bordeaux) – REO » pou<br>accéder aux différentes<br>formations selon le nivea |

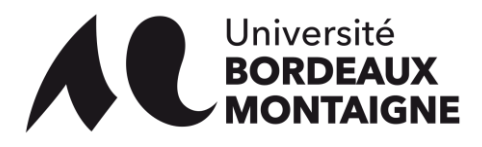

### Étape 3 : Choix de la formation et constitution du dossier

3

| iplômes<br>our la « Composante »<br>« Niveau » : Niveau L                                                                                                    | : 1                                                                                                    |                                                           |                     |            |                    |   |                                           |                                                                                                    |                                                                    |
|----------------------------------------------------------------------------------------------------|----------------------------------------------------------------------------------------------------|-----------------------------------------------------------|---------------------|------------|--------------------|---|-------------------------------------------|----------------------------------------------------------------------------------------------------|--------------------------------------------------------------------|
| indique un diplôme uniquen                                                                                                    | nent ouvert à la réorientation interne à l'établissement                                                                                                    |                                                           |                     |            |                    |   |                                           |                                                                                                    |                                                                    |
| Composante                                                                                                    | Diplôme                                                                                                    | Dates d'ouverture                                         | Résultats prévus le |            | Déposer un<br>voeu | n |                                           |                                                                                                    |                                                                    |
| REO - Réorientation fin de<br>semestre (Bordeaux)                                                                                                    | LICENCE mention Langues, littératures et civilisations étrangères<br>et régionales parcours Allemand (niveau 1)                                                                                                    | Du 17/11/2021 au<br>03/12/2021                            |                     | i          | <b>→</b>           |   |                                           |                                                                                                    |                                                                    |
|                                                                                                    | LICENCE mention Langues,littératures et civilisations<br>étrangères et régionales parcours Anglais (niveau 1)                                                                                                    | Du 17/11/2021 au<br>03/12/2021                            |                     | i          | -                  |   |                                           |                                                                                                    |                                                                    |
|                                                                                                    | LICENCE mention Philosophie parcours Anglais-philosophie<br>(niveau 1)                                                                                                    | Du 17/11/2021 au<br>03/12/2021                            |                     |            | <b>→</b>           |   |                                           | Line fois votre choix fa                                                                               | otre choix fait                                                    |
|                                                                                                    | LICENCE mention Langues, littératures et civilisations étrangères<br>et régionales parcours Arabe (niveau 1)                                                                                                    | Du 17/11/2021 au<br>03/12/2021                            |                     | i          | <b>→</b>           |   |                                           |                                                                                                    | L,                                                                 |
|                                                                                                    | LICENCE mention Arts du spectacle parcours Cinéma et<br>audiovisuel (niveau 1)                                                                                                    | Du 17/11/2021 au<br>03/12/2021                            |                     |            | +                  |   |                                           | cilquez sur la neche « –                                                                               | 7                                                                  |
|                                                                                                    | LICENCE mention Langues, littératures et civilisations étrangères<br>et régionales parcours Espagnol (niveau 1)                                                                                                    | Du 17/11/2021 au<br>03/12/2021                            |                     | <b>i</b> ( | (→)                | ) | -                                         | pour déposer votre vœ                                                                                  | eu                                                                 |
|                                                                                                    | LICENCE mention Géographie et aménagement parcours<br>Géographie (niveau 1)                                                                                                    | Du 17/11/2021 au<br>03/12/2021                            |                     | i          | -                  |   |                                           |                                                                                                    |                                                                    |
|                                                                                                    |                                                                                                    |                                                           |                     |            |                    |   |                                           |                                                                                                    |                                                                    |
|                                                                                                    | LICENCE mention Histoire parcours Histoire (niveau 1)                                                                                                    | Du 17/11/2021 au<br>03/12/2021<br>Du 17/11/2021 au        |                     | i          | <b>→</b>           |   | ATTENTI                                   | ON : Vous ne pouvez dé                                                                                 | oq                                                                 |
| Université<br>BORDEAU                                                                                                    | LICENCE mention Histoire parcours Histoire (niveau 1) LICENCE mention Histoire de l'art et archéologie parcours A Apoflux Bordeaux Montaigne                                                                                                    | Du 17/11/2021 au<br>03/12/2021<br>Du 17/11/2021 au        |                     | 1          | →                  |   | ATTENTI<br>qu'un se<br>'année e           | ON : Vous ne pouvez dé<br>oul vœu de réorientatior<br>en cours !                                       | po<br>po                                                           |
| Université<br>BORDEAU<br>MONTAIGI<br>I dere visite sur Apoflux B<br>I 1er Væu<br>Quel sera votre 1er v                                                                                                    | LICENCE mention Histoire parcours Histoire (niveau 1)<br>LICENCE mention Histoire de l'art et archéologie parcours<br>A Depôt de voeux - Réorientation intersemestre<br>Ordeaux Montaigne > Obtenir un Numéro de dossier >> @ Becoin d'al<br>>> Scolarité >> identité                                                                            | Du 17/11/2021 au<br>03/12/2021<br>Du 17/11/2021 au        |                     | 1          | →<br>→             |   | ATTENTI<br>qu'un se<br>'année e           | I <mark>ON :</mark> Vous ne pouvez dé<br>oul vœu de réorientatior<br>en cours !                        | po:<br>po                                                          |
| View view of the second second | LICENCE mention Histoire parcours Histoire (niveau 1)<br>LICENCE mention Histoire de l'art et archéologie parcours<br>Apofflux Bordeaux Montaigne<br>Dépôt de voeux - Réorientation intersemestre<br>ordeaux Montaigne > Obtenir un Numéro de dossier >> @ Becein d'al<br>>> Scolarité >> identité<br>oeu ?<br>e offre de formation, cliquež (cl | Du 17/11/2021 au<br>03/12/2021<br>Du 17/11/2021 au<br>ae? |                     | 1          | →<br>→             |   | ATTENTI<br>qu'un se<br>'année e<br>Ainsi, | I <mark>ON :</mark> Vous ne pouvez dé<br>eul vœu de réorientation<br>en cours !<br>, vous pouvez maint | po:<br>po:<br>po:<br>po:<br>po:<br>po:<br>po:<br>po:<br>po:<br>po: |

### Si vous rencontrez des difficultés, contactez directement le SOS Scolarité :

https://etu.u-bordeaux-montaigne.fr/fr/aide/foire-aux-questions-scolarite/sos-scolarite.html

## De plus, vous pouvez consulter la FAQ éditée par la Scolarité :

https://etu.u-bordeaux-montaigne.fr/fr/aide/foire-aux-questions-scolarite.html